# DISCUSSIONS – ADD RUBRIC TO DISCUSSION TOPIC

Help learners understand how you will assess their discussion contributions by adding a rubric to a discussion topic. This tutorial shows how to add a rubric to a discussion topic in your course.

## Step 1.

On your **Discussions tool**, navigate to the **Discussions List** tab.

## Step 2.

Navigate to the **topic** where you want to add a rubric.

## Step 3.

Click the topic's **context menu** and select **Edit Topic**.

#### Step 4.

Click the **Assessment** tab.

#### Step 5.

Then, click **Add Rubric** to add an existing rubric to the topic or **Create Rubric in New Window** to create a new Rubric.

Newly created rubric from the wizard will still have to be selected manually by clicking Add Rubric.

## Step 6.

Select the rubric you want to use, and click **Add Selected**. The rubric will then be displayed.

## Step 7.

When you are ready click Save and Close.

If you still require assistance on the matter, CITL offers support for your online course issues. Please contact our Support Centre at <u>https://citl.mun.ca/support/</u>